# LIBRE SERVICE www.impots.gouv.fr

Comment créer mon espace particulier afin notamment d'accéder à mon avis d'imposition sur le revenu?

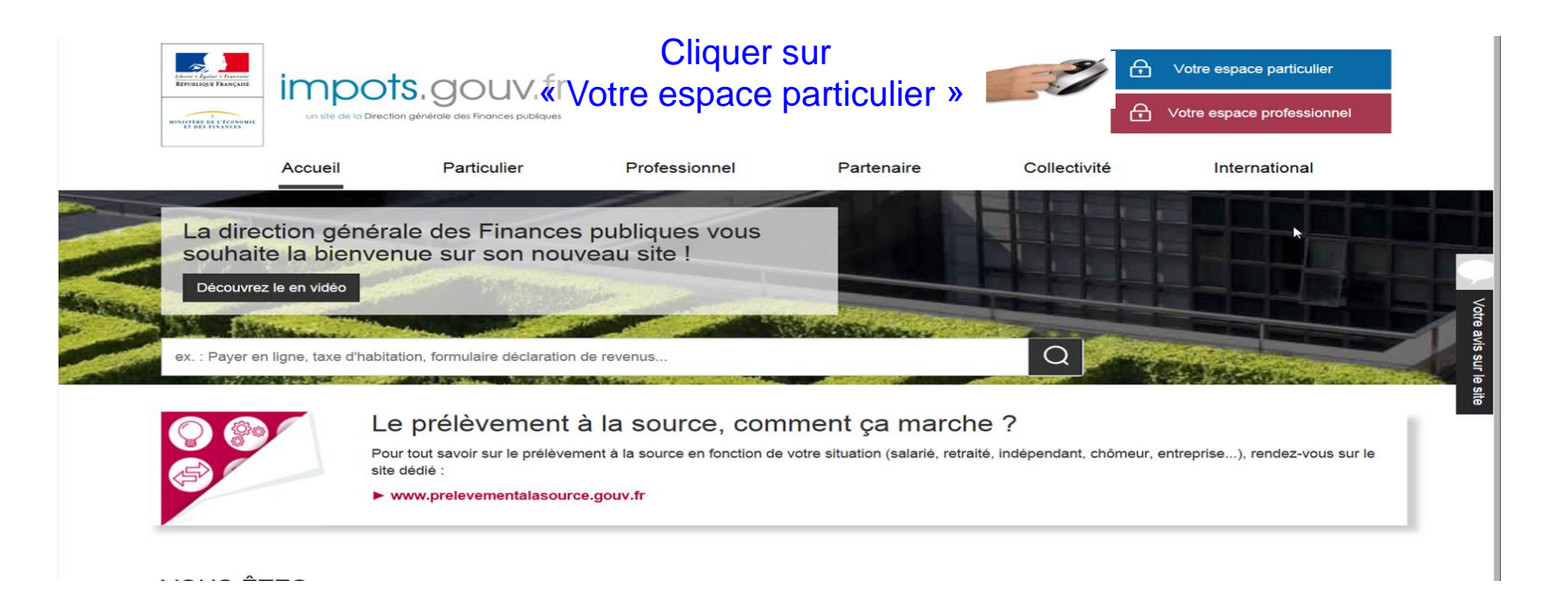

## Lors de votre première connexion, vous devez créer votre espace particulier (sécurisé).

Pour ce faire, vous devez saisir votre

- numéro fiscal ;
- numéro de déclarant en ligne ;

- revenu fiscal de référence.

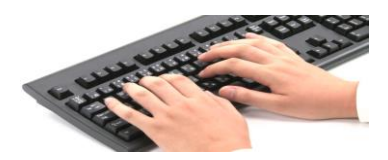

| REVENUIGUE FRANÇAISE INTO DE LA Direction générale des Finances publiques                                                | Outre espace particulier         Outre espace professionnel |
|----------------------------------------------------------------------------------------------------|-------------------------------------------------------------|
| Accueil > Authentification                                                                                               |                                                             |
| Connexion à mon espace particulier (i)                                                                                   | Création de mon espace particulier                          |
| Numéro fiscal ?                                                                                                    | Numéro fiscal ?                                             |
| Mot de passe Connexion                                                                                                   | Numéro de déclarant en ligne ?                              |
| Numéro fiscal perdu   Mot de passe oublié                                                                                | Revenu fiscal de référence ?                                |
| Vous pouvez également payer en ligne en utilisant votre numéro fiscal et la référence<br>de votre avis<br>Payer en ligne | Valider                                                     |

## Où trouver ces informations?

| • •                                               | 2042 K<br>(10330 * 20                        | déclara<br>REVI                                                                      | TION PI                                                                   | réremp<br>JS Z                                    | 2015                             | -      | ·                  |    |      |                  |   |           |             |
|---------------------------------------------------|----------------------------------------------|--------------------------------------------------------------------------------------|---------------------------------------------------------------------------|---------------------------------------------------|----------------------------------|--------|--------------------|----|------|------------------|---|-----------|-------------|
|                                                   | 15                                           | Pour vous ren<br>ou une adress<br>ou votre cento<br>Déclarez en li<br>et renvoyez-ia | seigner, un<br>se internet<br>re des finar<br>gne ou sigr<br>a à cette ad | numéro .<br>nces publiqu<br>nez votre de<br>resse | ue's.<br>éclaration              | -<br>- |                    |    |      |                  |   |           | r<br>F<br>F |
|                                                   | DIRECTION GÉNÉRALE<br>DES FINANCES PUBLIQUES | Librad - Egenad<br>République Fr                                                     | Francenité                                                                | Date limi<br>Internet<br>Papier                   | te                               | -      |                    |    |      | -<br>            |   |           |             |
|                                                   | POUR DÉCLARER SU                             | R IMPOTS, GO                                                                         | UV.FR                                                                     |                                                   |                                  |        |                    |    |      |                  |   |           |             |
|                                                   | VOTRE N <sup>D</sup> FISCAL POUR DÉCLA       | ARER EN LIGNE                                                                        | SI VOUS N'AVE                                                             | Z PAS ENCORE                                      | DE MOT DE PASSE                  |        |                    |    |      |                  |   |           |             |
| (1)                                               | DÉCLARANT 1                                  |                                                                                      | N° DE DÉCLARA<br>EN LIGNE                                                 | NT                                                | ,                                | (2)    | ) ·                |    |      |                  | - |           |             |
| Ø                                                 | DÉCLARANT 2                                  |                                                                                      | REVENU FISCAI<br>À VOIRE DERNIE                                           | DE RÉFÉRENCE<br>R AVIS D'IMPÔT :                  | L REPORTEZ-YOUS<br>SUR LE REVENU |        |                    |    |      |                  |   |           |             |
|                                                   |                                              |                                                                                      | -                                                                         |                                                   | -                                |        |                    |    |      |                  |   |           |             |
| CHANGEMENT D'ADRESSE EN 2015 DATE DU DÉMÉNAGEMENT |                                              |                                                                                      |                                                                           |                                                   |                                  |        |                    |    |      |                  |   |           |             |
|                                                   |                                              |                                                                                      |                                                                           | · .                                               |                                  |        |                    |    | <br> |                  |   |           |             |
|                                                   | Adresse                                      | . N <sup>a</sup>                                                                     | RUE                                                                       |                                                   |                                  |        | -                  |    |      |                  |   |           |             |
|                                                   | au 1er janvier 2016                          | CODE POSTAL                                                                          | . *                                                                       |                                                   | COMMUNE                          |        |                    |    |      |                  |   |           |             |
|                                                   | Appartement                                  | N <sup>o</sup>                                                                       | ÉTAGE                                                                     | ESCALIER                                          | BĂTIMENT                         |        | RÉSIDENCE          |    |      |                  | м | D. PIÈCES |             |
|                                                   | Statut                                       | PROPRIÉTAIRE                                                                         |                                                                           | COLOCATAIRE                                       | HÉBERGÉ GRATUR                   | TEMENT | ROM DU PROPRIÉTAII | RE | NO   | N DU COLOCATAIRE | : |           | -           |

Vous trouverez votre (1) n° fiscal (13 chiffres) et votre (2) n° de déclarant en ligne (7 chiffres), sur vos précédentes déclarations de revenus. éférence figure sur votre **dernier** avis d'imposition sur le revenu, dans l'encadré (en haut à gau

> Si vous n'avez pas les documents requis, \*Sur place : demandez vos identifiants à l'accueil \*Chez vous : vous pouvez contacter votre Service des Impôts des Particuliers (SIP) via www.impots.gouv.fr, rubrique « Trouver un contact ».

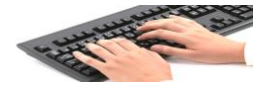

Vous devez par la suite renseigner une adresse de messagerie et un mot de passe.

Un courriel vous est alors envoyé à l'adresse indiquée.

Vous avez **24 heures** pour valider la création de votre espace sécurisé en cliquant sur le lien figurant dans le courriel reçu.

| REPUBLIQUE PRAVAINE                                                                                                    | G       ✓otre espace particulier         G       ✓otre espace professionnel |
|----------------------------------------------------------------------------------------------------|-----------------------------------------------------------------------------|
| Accueil > Authentification                                                                                               |                                                                             |
| Connexion à mon espace particulier (i)                                                                                   | Création de mon espace particulier                                          |
| Numéro fiscal (?)                                                                                                    | Numéro fiscal (?)                                                           |
| Mot de passe Connexion                                                                                                   | Numéro de déclarant en ligne 🥝                                              |
| Numéro fiscal perdu   Mot de passe oublié                                                                                | Revenu fiscal de référence 🥐                                                |
| Vous pouvez également payer en ligne en utilisant votre numéro fiscal et la référence<br>de votre avis<br>Payer en ligne | Valider                                                                     |

Lors des prochaines connexions, seuls votre n° fiscal et votre mot de passe seront nécessaires, afin de vous identifier et ainsi accéder à votre compte en ligne.

## Vous pouvez alors, accéder à un grand nombre de services personnalisés :

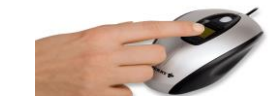

## Gérer mon profil

Modifier mon adresse électronique, mon mot de passe, mes numéros de téléphone ou mes options

- Signaler un changement d'adresse
- Signaler un changement de situation familiale

#### Déclarer

Mes revenus

P

#### Consulter

[+] Les dates de mise à jour

Ma situation fiscale personnelle (mes déclarations, avis, paiements...)

#### Données publiques

 Rechercher des transactions immobilières pour m'aider à estimer mon bien

- Consulter le registre des trusts
- Accéder aux statistiques

#### Payer

Payer en ligne mes impôts

 Adhérer au prélèvement (à l'échéance ou mensualisation)

Modifier mes prélévements, moduler mes mensualités

#### Nous contacter

Questions fréquentes

Ma messagerie sécurisée (pour toutes mes demandes et démarches)

Rechercher les coordonnées d'un service

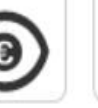

« Consulter » => « Ma situation fiscale personnelle » vous permet d'accéder aux informations relatives à vos déclarations et avis d'impositions d'impôt sur le revenu, de Taxe d'Habitation et de Taxe Foncière mais également au suivi des paiements de ces mêmes impôts et taxes.

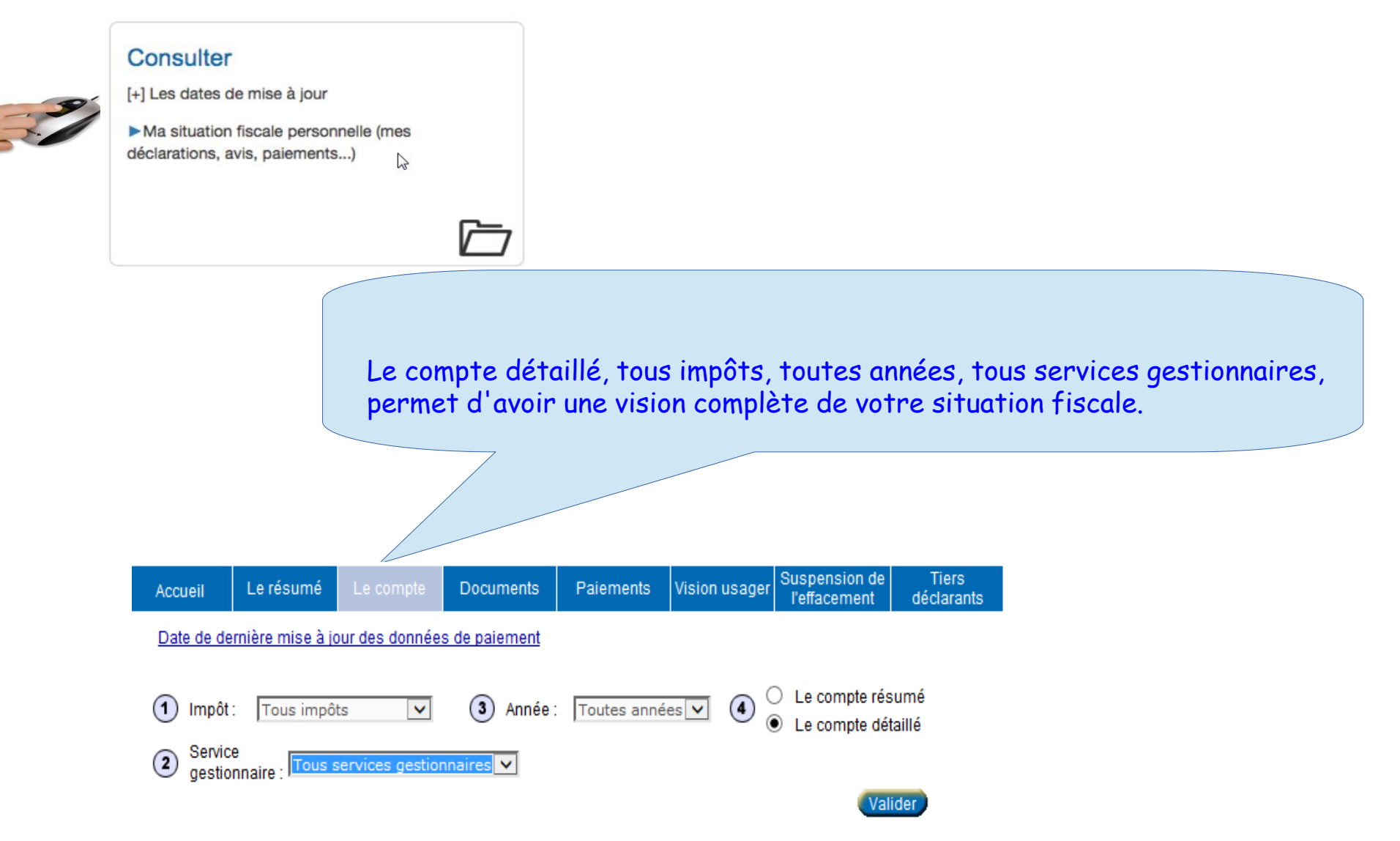

## Vous trouverez vos déclarations et avis d'impositions en cliquant sur « Documents ».

| Accueil                            | Le résumé                                   | Le compte                         | Documents                             | Paiements                          | Vision usager                    | Suspension de<br>l'effacement          | Tiers<br>déclarants |
|------------------------------------|---------------------------------------------|-----------------------------------|---------------------------------------|------------------------------------|----------------------------------|----------------------------------------|---------------------|
| Vous pou<br>sélection<br>suivantes | vez afficher les (<br>nant le type d'i<br>: | documents (avis<br>impôt, l'année | s d'imposition, dé<br>concernée et le | éclarations des r<br>document rech | evenus et docu<br>ierché dans le | ments de taxation<br>s listes déroular | ) en<br>ntes        |
| 1 Impôt : 🔤                        | ous impôts                                  | ⊻ 2                               | Année : Toutes                        | s années 🗸 (                       | 3 Type de<br>document :          | Tous document                          | s 🗸                 |

3

Bonnes recherches !